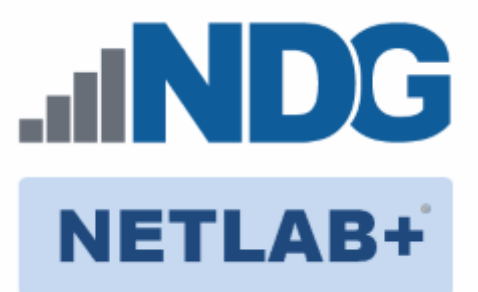

# **Remote PC Guide Series - Volume 2b**

## **Dell R720 BIOS and RAID Configuration**

Document Version: 2013-09-06

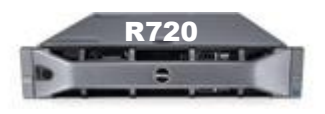

This guide provides hardware model-specific guidance in server configuration, with BIOS and RAID configuration instructions for the **Dell R720**.

This guide is part of a multi-volume series, designed to provide you with the guidance needed to implement remote PCs on your NETLAB+ system. Learn more about the <u>Remote PC Guide Series</u>. See the <u>Documentation Library</u> for a list of all NETLAB+ guides.

This guide should be followed in conjunction with <u>*Remote PC Guide Series - Volume 2, Installation.*</u>

Copyright © 2016 Network Development Group, Inc. www.netdevgroup.com

NETLAB Academy Edition, NETLAB Professional Edition, and NETLAB+ are registered trademarks of Network Development Group, Inc.

VMware is a registered trademark of VMware, Inc. Cisco, IOS, Cisco IOS, Networking Academy, CCNA, and CCNP are registered trademarks of Cisco Systems, Inc.

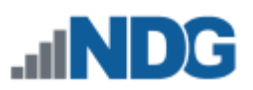

| 1 | Ba  | ckground                          | 3 |
|---|-----|-----------------------------------|---|
| 2 | DE  | LL R720 BIOS System changes       | 4 |
| 3 | DE  | LL R720 RAID Configuration        | 8 |
|   | 3.1 | Dell R720 8x2TB HDD Configuration | 9 |

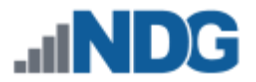

#### 1 Background

This guide is designed to assist an administrator with setting up and configuring the NDG Supported **Dell R720**.

If you are using a Dell R710, please see the <u>Remote PC Guide Series - Volume 2a - Dell</u> <u>R710 BIOS and RAID Configuration</u>.

If you are using a Dell R630, please see the <u>Remote PC Guide Series - Volume 2c - Dell</u> <u>R630 BIOS and RAID Configuration</u>.

Before proceeding with the setup and configuration process described in this guide, please review the current recommended specifications for ESXi host servers used to host virtual machines in NETLAB+ pods. The latest information is available on the NDG Website:

http://www.netdevgroup.com/support/remote pc.html#vm host server specification <u>s</u>

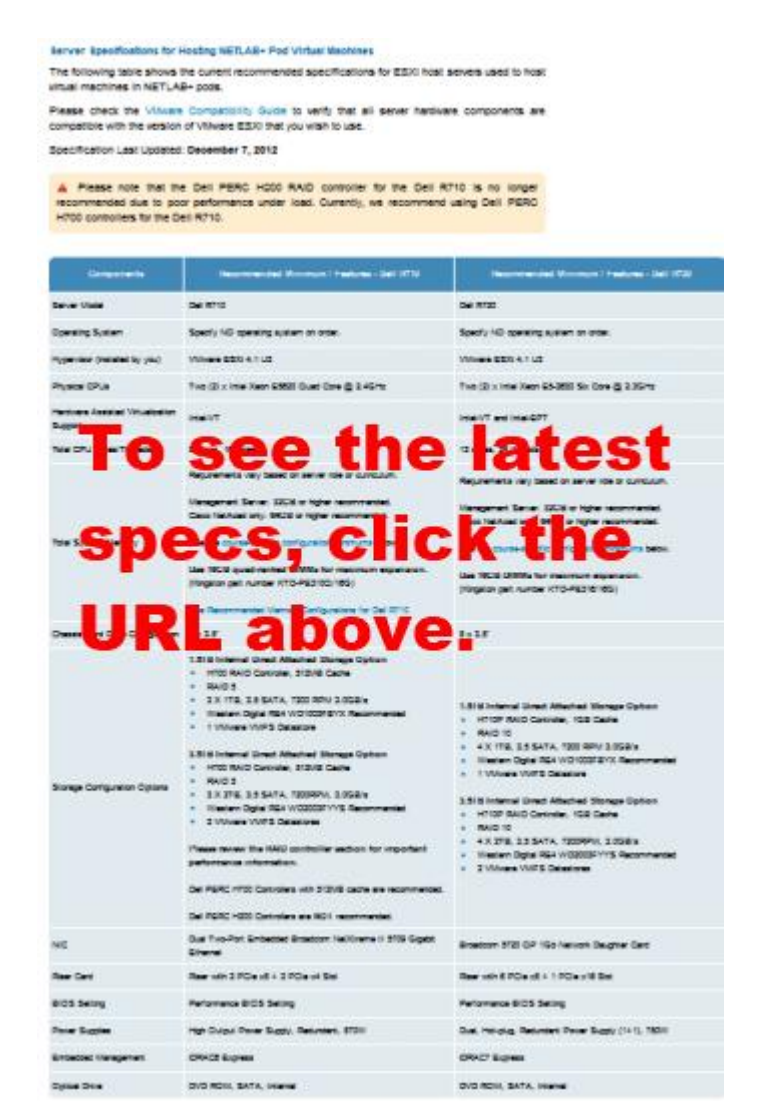

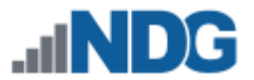

#### 2 DELL R720 BIOS System changes

Please verify that your system has the latest BIOS installed. You may obtain the latest drivers and downloads for the Dell R720 from Dell's website.

Instructions for changing BIOS settings:

- 1. Turn on or restart your system.
- 2. Press <F2> to enter System Startup at the BIOS startup screen.

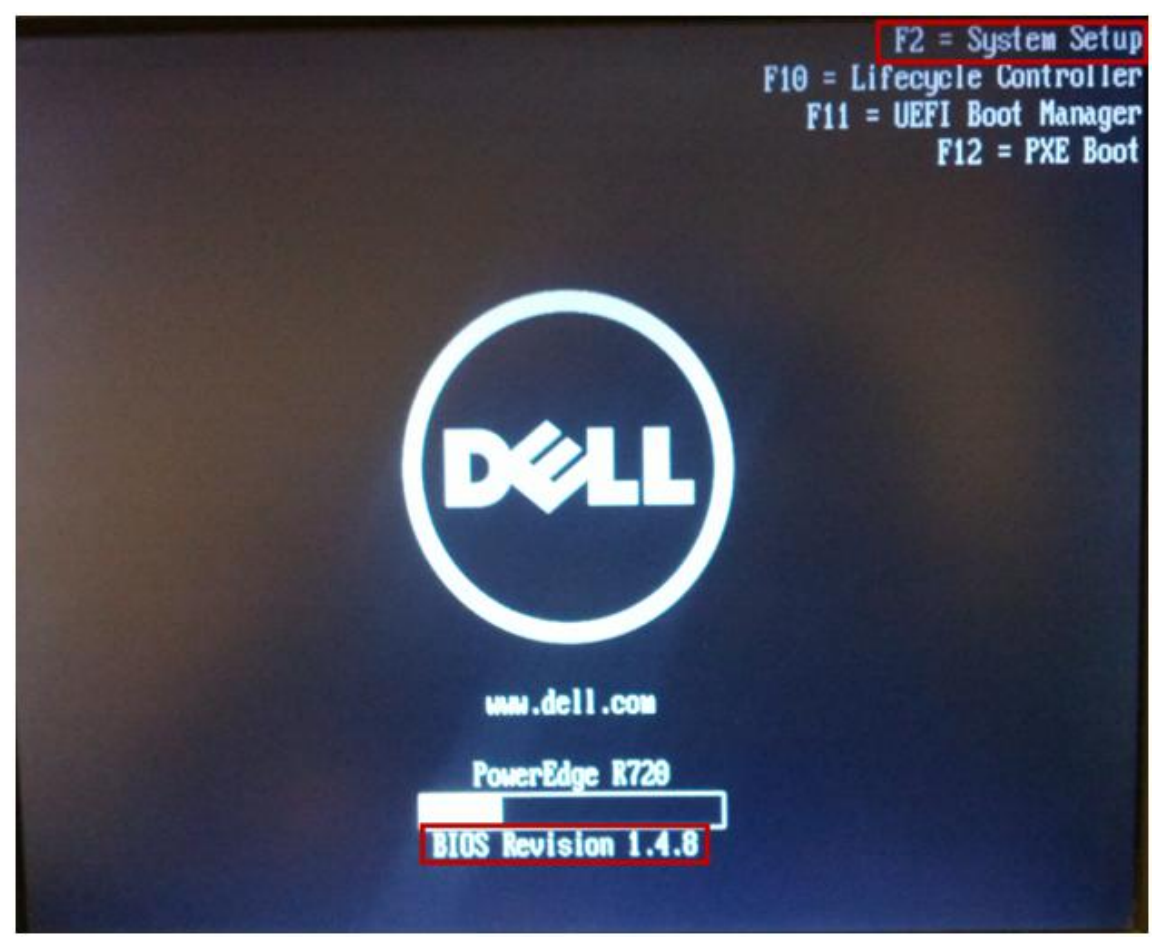

Note: BIOS Revision at the time of this document was 1.4.8.

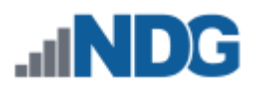

3. Select **System BIOS** from the System Setup Main Menu.

| DELL            | SYSTEM SETUP |  |  |
|-----------------|--------------|--|--|
| System Set      | up           |  |  |
| System Setu     | ip Main Menu |  |  |
| System BIOS     |              |  |  |
| IDRAC Settings  |              |  |  |
| Device Settings |              |  |  |

4. Use the arrow keys to select **Memory Settings** and make sure **System Memory Testing** is enabled and **Memory Operating Mode** is set to **Optimizer Mode**.

| System BIOS                     |                                        |  |
|---------------------------------|----------------------------------------|--|
| System BIOS Settings • Memory S | iettings                               |  |
| System Memory Size              | 192.0 GB                               |  |
| System Memory Type              | ECC DDR3                               |  |
| System Memory Speed             | 1333 MHz                               |  |
| System Memory Voltage           | 15V                                    |  |
| Video Memory                    | 16 MB                                  |  |
| System Memory Testing           | Enabled O Disabled                     |  |
| Memory Operating Mode           | Optimizer Mode     O Advanced ECC Mode |  |
| Node Interleaving               | C Enabled                              |  |

5. Press **ESC** to return to the main menu.

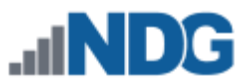

6. Use the arrow keys to select **Processor Settings.** Make sure **Virtualization Technology** is set to **Enabled.** Also, check **Execute Disable** is set to **Enabled**.

| System BIOS                                                                        |                                                                                         |
|------------------------------------------------------------------------------------|-----------------------------------------------------------------------------------------|
| System BIOS Settings · Processor Settings                                          |                                                                                         |
| Cogical Processor<br>OPI Speed<br>Alternate RTID (Requestor Transaction D) Setting | Enabled O Disabled     Maximum data rate O 7.2 GT/s O 6.4 GT/s     O Enabled O Disabled |
| Virtualization Technology<br>Adjacent Cache Line Prefetch                          | Enabled O Deabled     enabled O Deabled                                                 |
| Hardware Prefetcher                                                                |                                                                                         |
| DCU IP Prefetcher<br>Execute Disable                                               | -                                                                                       |
| Logical Processor Iding<br>Number of Cores per Processor                           | - O Enabled   Disabled  Al                                                              |
| Processor 64-bit Support                                                           | - Yes                                                                                   |

- 7. Press **ESC** to return to the main menu.
- 8. Use the arrow keys to select **System Profile Settings.** Make sure **System Profile** is set to **Performance.**

| System BIOS<br>System BIOS Settings • System Profile Settings |                     |  |
|---------------------------------------------------------------|---------------------|--|
|                                                               |                     |  |
| CPU Power Managament                                          | Maximum Performance |  |
| Memory Frequency                                              | Maxmum Performance  |  |
| Turbo Boost                                                   | @ Enabled           |  |
| CE-                                                           |                     |  |
| CStates                                                       |                     |  |
| Montor/Mwat                                                   | e Enabled           |  |
| Memory Patrol Scrub                                           | Standard            |  |
| Memory Refresh Rate                                           | • tx                |  |
| Memory Operating Voltage                                      | e Auto              |  |
| Collaborative CPU Performance Control                         | Osabled             |  |

9. Press ESC to return to the main menu.

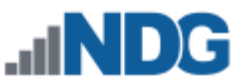

10. Use the arrow keys to select **Miscellaneous Settings.** Make sure **Report Keyboard Errors** is set to **Do Not Report** and **F1/F2 Prompt on Error** is set to **Disabled.** 

| System BIOS                          |                           |  |
|--------------------------------------|---------------------------|--|
| System BIOS Settings • Miscellaneous | Settings                  |  |
| System Time                          | 10:40:37 AM               |  |
| System Date                          | 01/29/2013                |  |
| Asset Tag                            |                           |  |
| Keyboard NumLock                     | • On O Off                |  |
| Report Keyboard Errors               | O Report    Do Not Report |  |
| FVF2 Prompt on Error                 | O Enabled                 |  |
| In-System Characterization           | Enabled O Disabled        |  |

- 11. Press **ESC** to return to the main menu.
- 12. Make sure to save settings and exit.

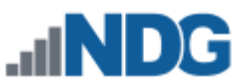

### 3 DELL R720 RAID Configuration

Redundant Array of Independent Disks (RAID) is designed to give the server redundancy and increased performance depending on the RAID type selected. The recommended and tested configuration for an eight-drive setup is RAID 5. If you wish to teach courses that need high IOPS (Input/Output Operations per Second) such as VMware View, then you will need to consider the eight-drive configuration to maximize writes speeds and pod count per host. The H710P RAID controller with 1GB cache is recommended and supported.

RAID 5 arrays may take several hours to initialize as the controller creates parity on the drives. The 8x2TB drive configuration will take approximately **4** hours.

**RAID 5** is known as striping with parity. RAID 5, when leveraged on proper RAID controllers, combine performance characteristics of a striped array with fault tolerance and maximizing drive space.

RAID 5 requires a minimum of 3 drives and distributes parity across all drives. If a drive fails, the array performance will be impacted as the reads for the failed drive is reconstructed from parity striped across the other disks. RAID 5 can only tolerate one disk failure. A two-disk failure will cause the array to fail.

Until recent years, the performance of RAID 5 was limited and not as robust as other RAID solutions. This was due to parity algorithms and limited processing resources on the controllers. High-end controllers with faster processors and larger cache can perform at levels where they no longer are the bottle-neck to storage, allowing us to leverage additional storage space and spindle count for increased IO operations.

Please verify that your system has the latest H710P RAID Controller Firmware installed. You may obtain the <u>latest drivers and downloads</u> for the Dell R720 from Dell's website.

- 1. Turn on or restart your system.
- During the boot process, you will be prompted to, Press <Ctrl><R> to Run Configuration Utility.

```
PowerEdge Expandable RAID Controller BIOS
Copyright(c) 2011 LSI Corporation
Press <Ctrl><R> to Run Configuration Utility
HA -0 (Bus 3 Dev 0) PERC H710P Mini
FW package: 21.1.0-0007
```

Note: The H700 FW package at the time of this document was 21.1.0-0007.

3. You should start with a clean configuration. If not, you will need to clear any existing configuration.

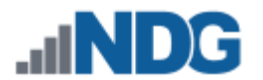

#### 3.1 Dell R720 8x2TB HDD Configuration

1. Use the arrow keys to select the **No Configuration Present**, and then press **F2**.

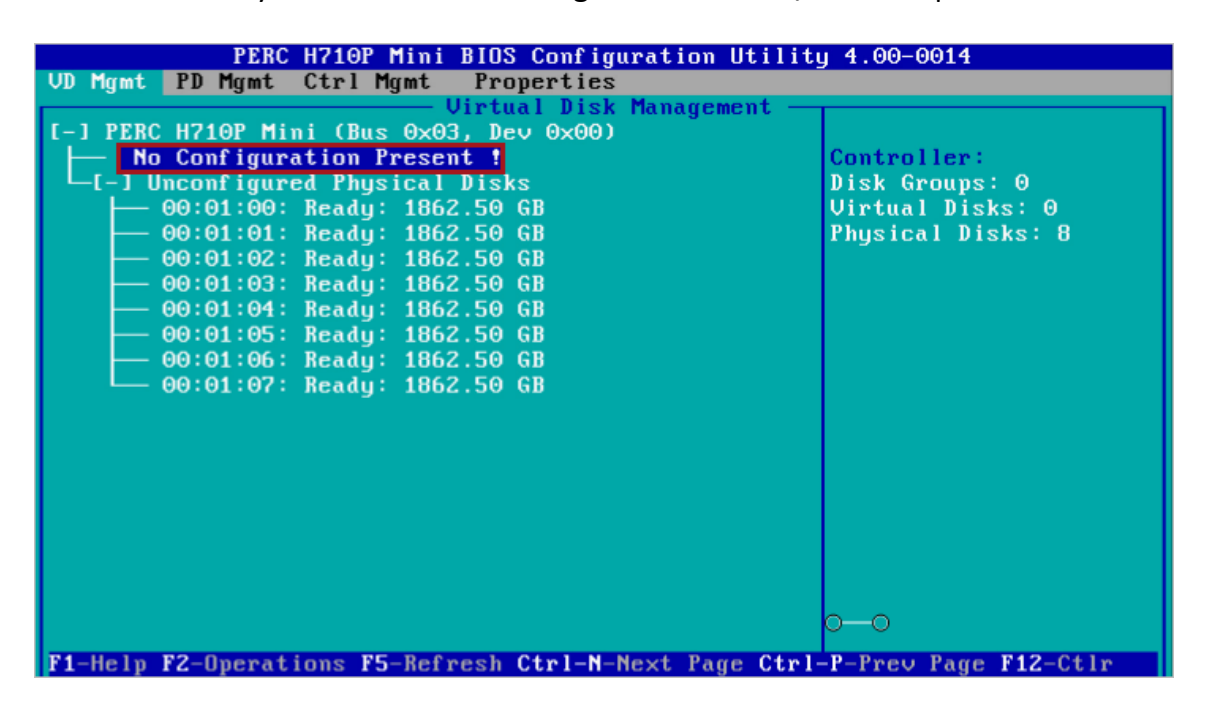

2. Select Create New VD and press Enter.

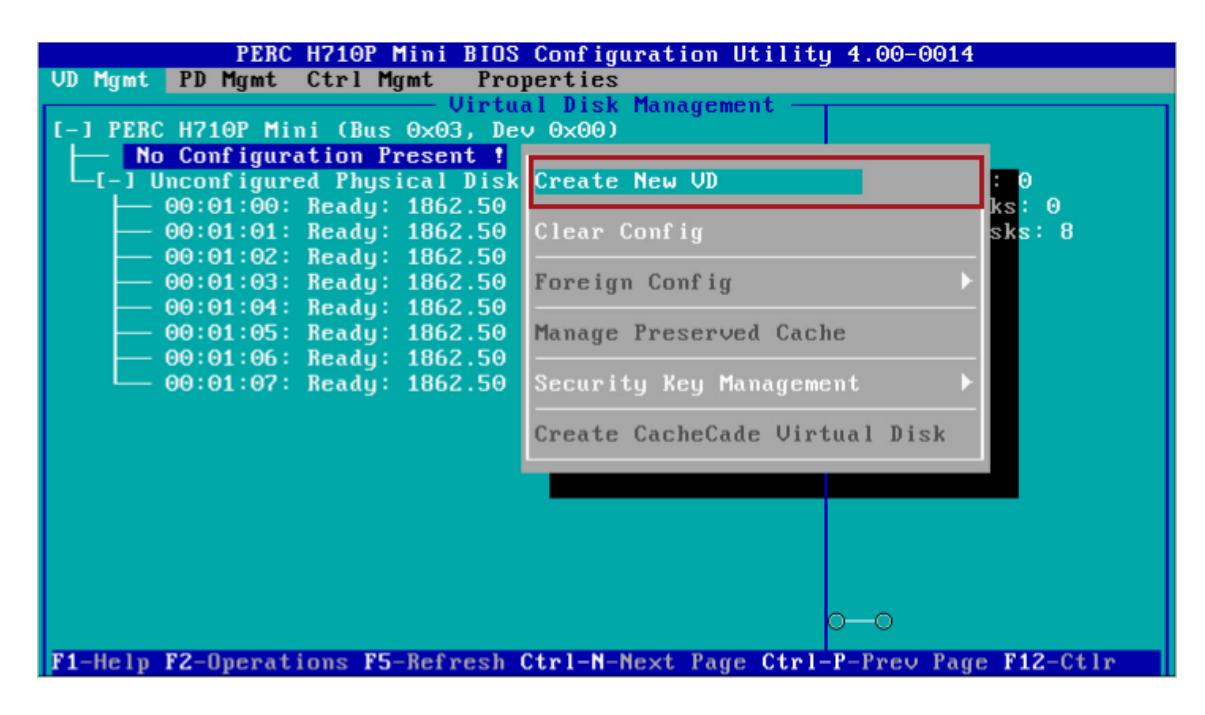

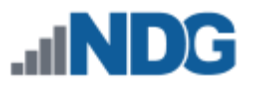

3. Tab to RAID Level, select RAID-5.

| PERC H710P Mini BIO              | 6 Configuration Utility 4.00-0014 |
|----------------------------------|-----------------------------------|
| OD NYME FD NYME CEFT NYME FFE    | Juerties                          |
| VIPU                             | veste Neu III                     |
|                                  | - Basic Settings                  |
| RAID Level : RAID-0              | VD Size: GB                       |
| RAID-1 2<br>RAID-5               | VD Name:                          |
| PD per Span : RAID-6             |                                   |
| Physical D RAID-10               | [ ] Advanced Settings             |
| Disk ID RAID-50 #                | Strip OK                          |
| L 100:01:00 RAID-60 B            | Element Size: 64KB                |
|                                  |                                   |
| $1 \ J00:01:02 \ 1852.50 \ GB =$ | Peorl Policy ( Alantium P         |
| L 100:01:03 1862.50 GB           | Read Policy : Haaptive R CHICEL   |
| [ 100:01:04 1002.30 GB           |                                   |
| 1 100.01.05 1002.50 Gb           | Unite Policu: Unite Back          |
|                                  | write folleg. write back          |
| Secure UD:                       | [ ] Force WB with no batteru      |
|                                  | [] Initialize                     |
| No                               | [ ] Configure HotSpare            |
|                                  |                                   |
| l                                | 0-0                               |
| F1-Help F12-Ctlr                 |                                   |

4. Tab to **Physical Disks** and select all available physical disks by depressing the **space bar**. You should have to depress the space bar eight times, once for each drive in the array.

| PERC H710P Mini BIOS Configuration Utility 4.00-0014 |                                 |  |
|------------------------------------------------------|---------------------------------|--|
| VD Mgmt PD Mgmt Ctrl Mgmt Pr                         | operties                        |  |
| Uirt                                                 | ual Disk Management —           |  |
|                                                      | Create New VD                   |  |
|                                                      | Basic Settings                  |  |
| RAID Level : RAID-5                                  | VD Size: GB                     |  |
|                                                      |                                 |  |
|                                                      | VD Name:                        |  |
| PD per Span :N/A                                     |                                 |  |
| Physical Disks                                       | [] Advanced Settings            |  |
| Disk ID Size #                                       | Strip OK                        |  |
| LXJ00:01:00 1862.50 GB 00                            | Element Size: 64KB              |  |
| L J00:01:01 1862.50 GB                               |                                 |  |
| L 100:01:02 1862.50 GB                               |                                 |  |
| L 100:01:03 1862.50 GB                               | Read Policy : Adaptive R CANCEL |  |
| [ ]00:01:04 1862.50 GB                               |                                 |  |
| L 100:01:05 1862.50 GB                               | Unite Policy Unite Pork         |  |
|                                                      | write rolley. write back        |  |
| Secure III:                                          | [ ] Force UR with no battery    |  |
| Secure vb.                                           | [ ] Initialize                  |  |
| No                                                   | [ ] Configure HotSnare          |  |
|                                                      | r i comigare notopare           |  |
|                                                      | 0-0                             |  |
| F1-Heln F12-Ctlr                                     |                                 |  |

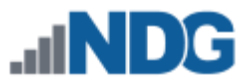

5. Tab to the **VD Name** field and type the name of your volume. In our case, we used **VD-DAS1**.

| PERC H710P Mini BIOS Configuration Utility 4.00-0014 |                                 |  |
|------------------------------------------------------|---------------------------------|--|
| VD Mgmt PD Mgmt Ctrl Mgmt Pr                         | operties                        |  |
| Virt                                                 | ual Disk Management 🚽           |  |
|                                                      | Create New VD                   |  |
|                                                      | Basic Settings                  |  |
| RAID Level : RAID-5                                  | VD Size: 13037.50 GB            |  |
|                                                      |                                 |  |
| DD and Date Allow                                    | VD Name: UD-DAS1                |  |
| PU per Span : N/H                                    | E 1 Alumani Sattinun            |  |
| Dick ID Size #                                       | Stain                           |  |
| [Y100.01.02 1862 50 CB 024                           | Flement Size: 64VB              |  |
| [X100:01:02 1002.30 GB 02                            |                                 |  |
| [X100:01:04 1862.50 GB 04                            |                                 |  |
| [X]00:01:05 1862.50 GB 05                            | Read Policu : Adaptive R CANCEL |  |
| [X]00:01:06 1862.50 GB 06                            |                                 |  |
| [X]00:01:07 1862.50 GB 07                            |                                 |  |
|                                                      | Write Policy: Write Back        |  |
|                                                      |                                 |  |
| Secure VD:                                           | [ ] Force WB with no battery    |  |
|                                                      | [] Initialize                   |  |
| No                                                   | [ ] Configure HotSpare          |  |
|                                                      | 0-0                             |  |
| F1 Help F12-Ctlp                                     |                                 |  |
| r - neip riz-our                                     |                                 |  |

6. Select **OK** on the right.

| PERC H710P Mini BIO                                                                                                    | S Configuration Utility 4.00-0014 |
|----------------------------------------------------------------------------------------------------|-----------------------------------|
| VV Mgmt PV Mgmt Ctrl Mgmt Pr                                                                                                    | operties                          |
| Virt                                                                                                    | ual Disk Management –             |
|                                                                                                    | Create New VD                     |
|                                                                                                    | Basic Settings                    |
| KAID Level : KAID-5                                                                                                    | VD Size: 13037.50 GB              |
|                                                                                                    |                                   |
| DD                                                                                                    | VD Name: UD-DAS1                  |
| PU per Span : NZH                                                                                                    | E 1 Alument Bettinge              |
| Physical Disks                                                                                                    | L J Havancea Settings             |
| $\begin{bmatrix} \mathbf{y}_{1}\mathbf{s}\mathbf{k} & \mathbf{I}\mathbf{y} & \mathbf{s}_{1}\mathbf{z}\mathbf{e} & \mathbf{H} \end{bmatrix}$ | Strip UK                          |
|                                                                                                    | Llement Size: 64KB                |
|                                                                                                    |                                   |
|                                                                                                    | Pead Palicy : Odantius P          |
| [X]00.01.05 1002.50 GB 05                                                                                                    |                                   |
| [¥100:01:00 1002.30 GB 00                                                                                                    |                                   |
| 1002.30 GB 01                                                                                                    | Write Policu: Write Back          |
|                                                                                                    | Witte forreg. Witte buck          |
| Secure UD:                                                                                                    | [ ] Force WB with no batteru      |
|                                                                                                    | [] Initialize                     |
| No                                                                                                    | [ ] Configure HotSpare            |
|                                                                                                    |                                   |
| L                                                                                                    | 0-0                               |
| F1-Help F12-Ctlr                                                                                                    |                                   |

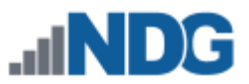

7. A popup box will appear indicating we need to initialize the Virtual Disk after it has been configured, select **OK**.

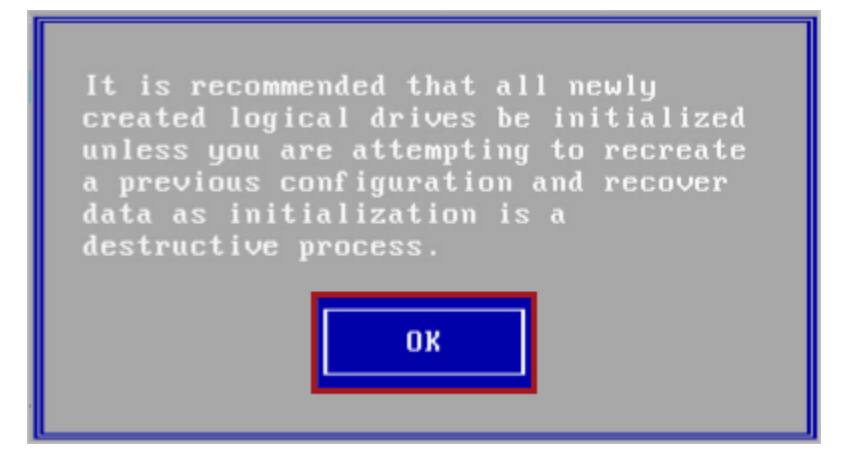

 Use your arrow keys to highlight VD-DAS1. Press F2 and select Initialization > Start Init. Select Yes to confirm Initialization of the HDDs. This process can take several hours.

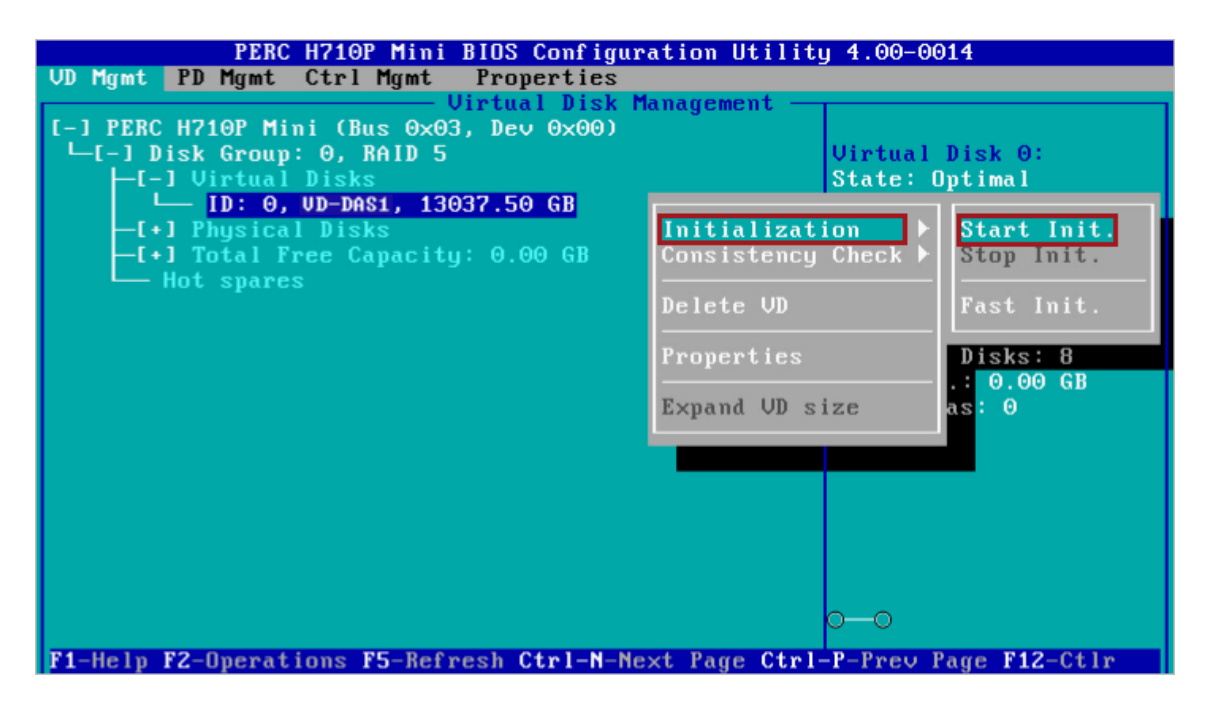

- 9. If prompted to continue, select **YES** and press Enter.
- 10. You can press **Enter** on the Virtual Disk to see the estimated time remaining.
- 11. When initialization is completed, select **OK** to confirm.
- 12. Press **ESC** to close out of the RAID Configuration Utility. Select **OK** to confirm exiting. You will be prompted to reboot your system.